$\bigcirc$ 

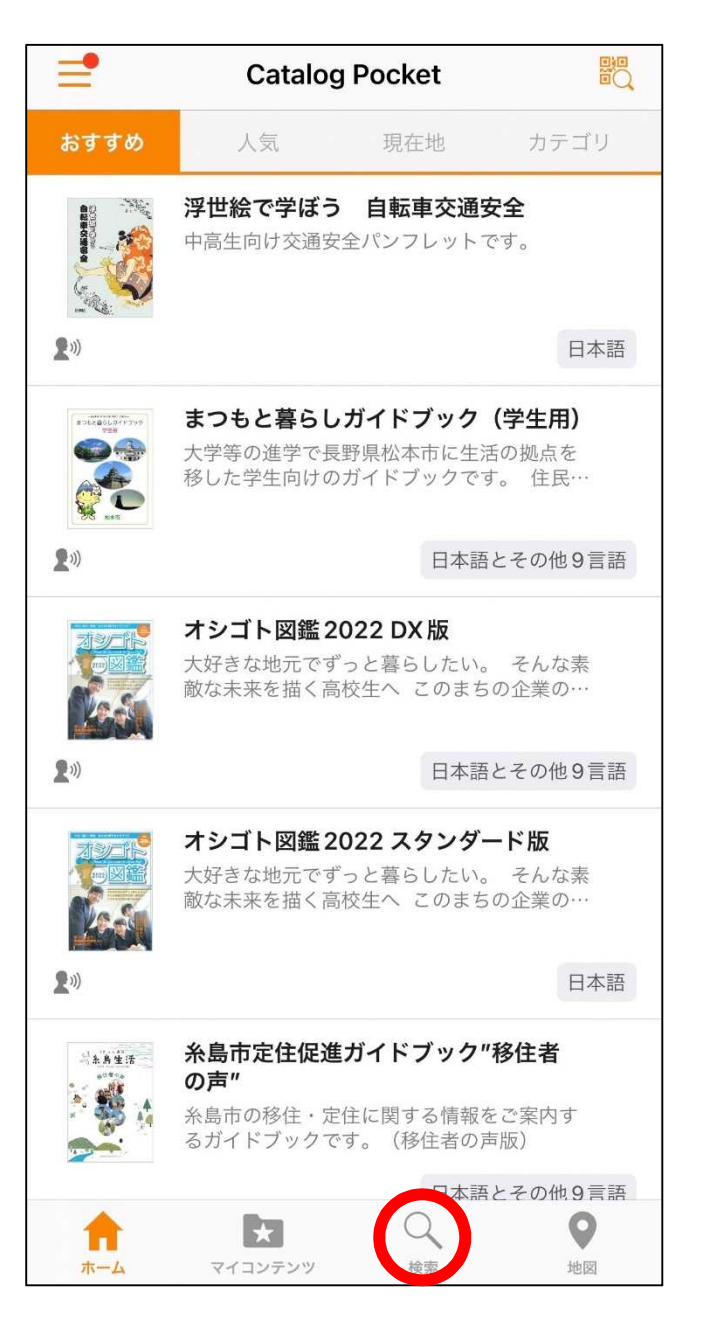

検索 検索対象 公開コンテンツ ~ マイコンテンツ 垂井町 詳細検索 > 「垂井町」と入力 Q 0 A  $\star$ ホーム マイコンテンツ 検索 地図

(2)

アプリを起動し、「検索」をタップ

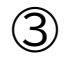

(4)

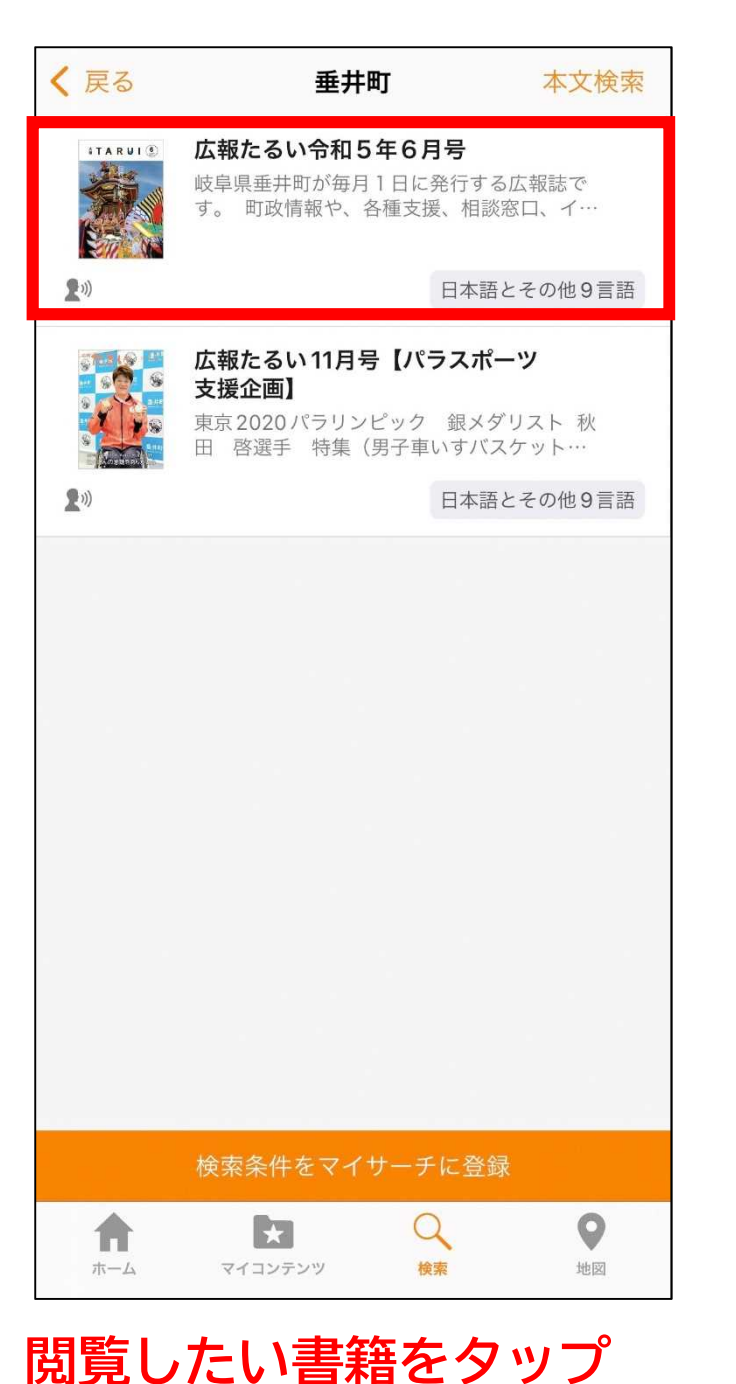

ſŊ く 戻る 広報たるい令和5年6月号 # T A R U I 🙆 未ダウンロード ▶ 読み上げ ☆ マイコンテンツに追加 日本語で読む 岐阜県垂井町が毎月1日に発行する広報誌です。 町政情報や、各種支援、相談窓口、イベント情報、生活に関 する情報、まちの話題などをお届けします。 対応言語 日本語,英語,韓国語,中国語繁体字,中国語簡体字,タイ語, ポルトガル語, スペイン語, インドネシア語, ベトナム語 サイズ 13 MB 公開日 2023年6月1日 \* Q 0 A ホーム マイコンテンツ 検索 地図

「マイコンテンツに追加をタップ」 言語を選択して「●●語で読む」をタップ